# Školní události

v 3.5

Pozn.: Níže popsaný návod je určen pro uživatele s rolí "Administrátor", není-li uvedeno jinak.

#### Obsah :

| Školní událost                         | 1 |
|----------------------------------------|---|
| Záložky události                       | 4 |
| Hodiny třídy / kurzu - nastavení hodin | 5 |
| Náhradní rozvrh                        | g |
| Změna datumu události                  | 9 |

#### Školní událost

Školní událost vytváříme při akci třídy, v období prázdnin, státních svátků apod.

#### Školní událost lze vytvořit:

1) Kliknutím na bílé +, záhlavní liště na pravé straně / Vytvořit událost

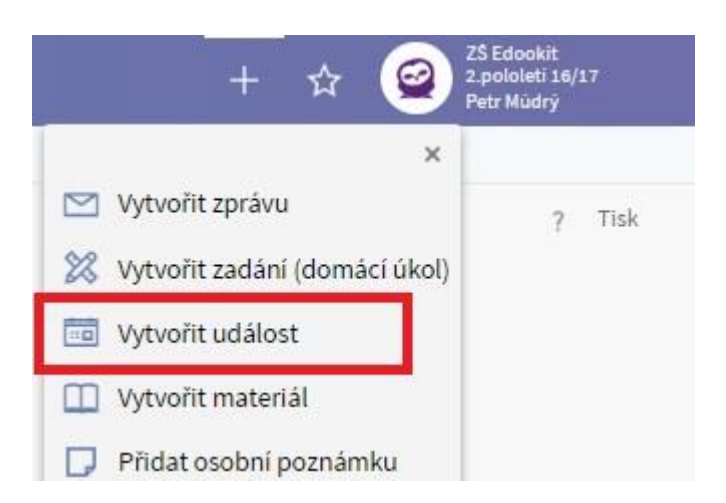

 Tlačítkem "plus" ve Školních událostech (Rozvrh > Školní událost > Moje události / Všechny školní události)

| rh $\checkmark$ Školní události $\checkmark$ | Kalendář 🗸 🛛 Tvo    | orba rozvrhu $\smallsetminus$                                                         | u 🗸 Všechny kurzy 🗸                                |  |
|----------------------------------------------|---------------------|---------------------------------------------------------------------------------------|----------------------------------------------------|--|
|                                              |                     |                                                                                       |                                                    |  |
| е .                                          | Náhled pro typ klie | enta                                                                                  |                                                    |  |
| Vyhledání                                    | web                 | 1-125 / 125                                                                           | 1 🔁 +                                              |  |
|                                              | e .<br>Vyhledání    | rh ~ Školní události ~ Kalendář ~ Tvo<br>e . Náhled pro typ kliv<br>~ Vyhledání web ~ | rh ~ Školní události ~ Kalendář ~ Tvorba rozvrhu ~ |  |

Při zakládání nové události je potřeba vyplnit následující údaje:

- Název zadejte název školní události (zadaný název se propíše do tisku třídní knihy a na portál rodičům a žákům)
- Rozmezí zadejte datum a hodinu (od-do), případně zaklikněte okénko "Celý den" pokud se bude akce konat přes celý den
- Popis zde můžete zadat popis události, pole není nutné vyplňovat
- Určeno pro třídu/kurz do tohoto pole vyplníme třídy, se kterými daná událost souvisí, tedy na které třídy je událost navázána, aby došlo k propojení s rozvrhovanými hodinami.
- Událost vidí automaticky se sem propíše třída z pole "Určeno pro třídu/kurz:" společně s rodiči a třídními učiteli dané třídy, do pole je možné doplnit i jiné třídy / učitelé, kteří mají událost vidět. Událost vždy vidí automaticky všichni účastníci události a není nutné je znovu vyplňovat. Pokud chceme zpřístupnit událost i pro aplikace třetích

stran, je nutné do tohoto pole přidat subjekt "Veřejně přístupné".

- **Dohled** doplníme učitele mající dohled na události.
- Účastník
- do účastníků se automaticky propíší žáci třídy zadané v Patří k, např. Žáci 3.A. Tuto skupinu žáků ponecháme v účastnících, pokud se akce účastní opravdu všichni žáci dané třídy.
- pokud se akce účastní jen část žáků, zrušíme kliknutím na křížek skupinu např. Žáci
   3.A, klikneme na modrý popis žáci pod polem účastníků. Poté označíme žáky, kteří jsou na události a zadáme Vybrat.

Výběr žáků má **přímý vliv na třídní knihu a jejich docházku**. Pokud **nechceme**, aby událost ovlivnila třídní knihu a zadávání docházky, ponecháme pole Účastník prázdné. Pokud chceme, aby byla událost viditelná pro vybrané osoby, je možné tyto osoby přidat do položky **Událost vidí.** 

Pokud chceme, aby byla událost propsána do třídní knihy, do události přidáme požadovanou třídu/osoby do položky **Účastník** (vizte výše).

| Určeno pro<br>třídu/kurz: ? | 6.A × 7.A ×                                          |
|-----------------------------|------------------------------------------------------|
|                             | Vybrat Přidat všechny třídy                          |
| Událost vidí: ?             | 7.A × 6.A ×                                          |
|                             | Vybrat v okně Vybrat subjekty Učitelé Přidat mě Žáci |
| Dohled:                     |                                                      |
|                             | Vybrat                                               |
| Účastník:                   |                                                      |
|                             | Vybrat v okně Vybrat subjekty Žáci                   |
|                             |                                                      |

- **Místnost** zde zadáme místnost, pokud probíhá akce v prostorách školy (tato místnost se nám poté zobrazí v suplování k případným změnám). Pole může zůstat prázdné.
- Kategorie zde zvolíme kategorii události (událost, ředitelské volno, prázdniny apod.), kterou si můžete nastavit v uživatelském číselníku Kategorie události. U každé nové kategorie si nastavíte typ události:
  - **Událost** je standardní událost
  - Prázdniny při nastavení typu události Prázdniny se při generování hodin vygenerují hodiny překrývající se s událostí jako zrušené. Pokud je osoba účastníkem události, nejsou pro ni dny konané události považovány za pracovní

- Svátek při tomto typu události se hodiny nevygenerují. Pokud je osoba účastníkem události, nejsou pro ni dny konané události považovány za pracovní
- **Typ absence** zde je možné zvolit 2 typy absence:
  - Typ absence zaměstnance dohled Pokud není typ vyplněn, systém nedokáže rozhodnout jak s danou absencí učitele správně pracovat. V přehledu práce zaměstnanců se takovéto absence nebudou správně počítat!
  - Typ absence zaměstnance účastník Pokud není typ vyplněn, systém nedokáže rozhodnout jak s danou absencí učitele správně pracovat. V přehledu práce zaměstnanců se takovéto absence nebudou správně počítat!
- **Publikace** zde je možné nastavit datum a čas, kdy se má událost zobrazovat. Pole mohou zůstat prázdná a v tom případě se událost zobrazuje stále.

Důležité : V této fázi je nutné událost uložit jako koncept (nebude zobrazena uživatelům) nebo publikovat (bude zobrazena uživatelům), aby se načetla potřebná data a bylo možné pro událost stanovit další specifika.

Potvrdíme tlačítkem:

#### Záložky události

- Přílohy je možné vložit soubory k dané události
- Účastníci žáci a dohled, kteří jsou vyplněni v poli Účastník + Dohled se automaticky přesunou do výpisu v záložce Účastníci školní události, kde můžeme měnit následující položky:
- absenci účastníka události zde je možné změnit časy účastníků na události např. pokud se dohled během události mění
- roli a stav lze měnit nebo připsat poznámky k jednotlivým žákům
- ignorování konfliktů automaticky je nastaveno Počítat konflikty (tedy zobrazovat na konflikty v rámci vytvořené události). Lze změnit na Ignorovat konflikty (na konflikty v rámci události nebude upozorňováno)
- Docházka kliknutím na "Vložit docházku" lze zadat docházku na školní události pouze pro dané účastníky. Docházku může zadávat pouze oprávněná osoba (dohled, pokud je po nahrazení hodin školní událostí přiřazení ke třídám, administrátor, správce docházky, třídní učitel). Pokud by škola měla nastavenou tzv. volnou třídní knihu, může docházku zadat i učitel, který u hodiny není přiřazený.

# edookit 🧟

| Událost Pří | řílohy | Účastníci (3) | Docházka | Absence místnosti | Hodiny třídy/kurzu ( <mark>4/6)</mark> | Překryv - učitelé (1 |
|-------------|--------|---------------|----------|-------------------|----------------------------------------|----------------------|
| Jdalost Při | rilohy | Učastnici (3) | Docházka | Absence mistnosti | Hodiny tridy/kurzu (4/6)               | Překryv - učitelé (1 |

- Absence místností zobrazuje blokované místnosti v rámci události
- Hodiny třídy / kurzu popis na str. 5
- Překryv učitelé zobrazuje hodiny učitelů v rámci události
- Překryv místnosti zobrazuje hodiny dané místnosti v rámci události
- Náhradní rozvrh popis na str. 7
- Příjemci zde vidíte seznam příjemců založené události + informaci o přečtení události

#### Hodiny třídy / kurzu - nastavení hodin

U hodin je možné dělat následující změny :

| Typ hodiny | Učitel                             | Mistnost    |      | Trida      | 2         |         |                                                |
|------------|------------------------------------|-------------|------|------------|-----------|---------|------------------------------------------------|
| ×          | ~                                  | v           | 202  | ~          | Vyhledání | 1-      | 6/6 :                                          |
| D Vy       | učovací hodin                      | а           | Aktı | uální učit | elé       |         | Aktuální žáci                                  |
| E          | Čj - 3.A (375.)                    |             |      |            |           |         | Žáci 2 A                                       |
| Whr        | áno: 1                             |             | ×    | )          |           | $\odot$ | Divadio                                        |
| N          | lahradit hodini<br>Irušit whrané h | u událostí  |      | z To., SV  | O, ZEL    | >       |                                                |
| S S        | ipojit hodiny                      | , ouny      |      |            |           | ۲       | Žáci 3.A<br>Divedlo                            |
| 0 1        | Jpravit záznam                     |             |      |            |           | ۲       | Žáci 3.A<br><sup>Divadle</sup>                 |
|            | mazat<br>)bnovit parame            | etry hodiny |      | ,          |           | )       | Žáci 3.A, Přímo zapsaní ž.<br>3.A (Matematika) |

Pod lištou záložek jsou filtry, které můžete nastavit pro užší výběr zobrazení hodin (dle typu hodiny, učitele, třídy a místnosti).

Označíme si jednu či více hodin. Klikneme na možností:

(4) a

zvolíme jednu z nabízených

#### • Nahradit hodinu událostí

- hodiny nahradíme událostí v případě, že potřebujeme v rámci události zadat docházku
- pokud jsou na události účastníci celé třídy, nahradíme hodiny pro celou třídu
- je zde volba "Nahradit a rotovat", pokud jsou nějaké hodiny v rotační skupině
- pokud je na události pouze část žáků dané třídy, máme následující možnosti :

| Nahradit hodinu | událostí                                                                                                    | × |
|-----------------|----------------------------------------------------------------------------------------------------|---|
|                 | <ul> <li>Následující hodiny budou nahrazeny událostí událost.</li> <li>14798</li> <li>Ve zvolených hodinách je 20 studentů, kteří se události neúčastní.</li> <li>Dvořáková Veronika, Jedlý Tomáš, Lesná Jolana, Lesný Jonáš, Malá Jana, Modrý Mojmír,<br/>Mrkvička Jan, Navrátilová Jana, Pomalá Anežka, Procházka Jan, První Jan, Rudý Rohan,<br/>Slámová Eva, Šmídová Monika, Tichý Zdeněk, Veselý Petr, Vohráblo Jonáš, Zelená Hana,<br/>Zelená Helena, Zelná Tamara</li> </ul> |   |
| nozaciic noumy. | Nahradit Zavřít                                                                                                    |   |

- možnost nahradit hodiny událostí bez rozdělení hodin (okénko rozdělit hodiny není označené) - použijeme v případě, že chceme pro žáky, kteří zůstávají ve škole zadat náhradní rozvrh - přiřadit je do jiné třídy)
- 2. možnost nahradit hodiny událostí s rozdělením hodin (okénko rozdělit hodiny je označené) v tomto případě se hodina rozdělí na dvě samostatné hodiny. Jedna je nahrazena školní událostí, druhá zůstane v rozvrhu i s vyučujícími pro žáky / třídami (v případě, že je hodina např. pro 1.A,1.B a na událost odchází pouze 1.A), kteří zůstávají ve škole.

Pokud je na události více osob v dohledu, při nahrazení události se zobrazí tabulka, ve které můžete nastavit, který učitel bude u jaké třídy. Tabulka se předvyplní a hodnoty můžete změnit. Ke třídám se předvyplní třídní učitel, pokud není u události žádný třídní učitel, zůstane pole prázdné.

| lahradit h | odinu událostí                                                                                                  | >                                       |
|------------|----------------------------------------------------------------------------------------------------|-----------------------------------------|
| Demo       | provoz                                                                                                    | ×                                       |
|            | 34 hodin bude nahrazeno událostí Školní výlet.<br>Vyberte dohled pro nahrazované hodiny žáků jednotlivých tříd. |                                         |
| Třída      | Dohled                                                                                                    |                                         |
| 4.A        | Novák Jan (NOV) (učitel 4.A) 🚿                                                                                  | $\equiv$                                |
| 8.A        | Kroupa Jaroslav (KRO) (učitel 8.A) 😣                                                                            | $\equiv$                                |
| 9.A        | Vávrová Jana (VAV) (učitel 9.A) ⊗                                                                               | $\equiv$                                |
| 9.B        |                                                                                                    | ≡                                       |
| 6.A        |                                                                                                    | =                                       |
| 7.A        |                                                                                                    | =                                       |
|            | Čech Filip (CECH)                                                                                               |                                         |
|            | Kroupa Jaroslav (KRO) (učitel 8.A)                                                                              |                                         |
|            | Novák Jan (NOV) (učítel 4.A)                                                                                    |                                         |
|            | Svoboda Aleš (SVO)                                                                                              | t i i i i i i i i i i i i i i i i i i i |

- Zrušit vybrané hodiny hodiny zrušíme v případě, že nechceme v rámci události zadávat docházku
  - Při zrušení hodiny můžete přesunout žáky do jiných hodin. Můžete přesunout celou třídu/skupinu nebo přesun provedete po žácích
  - Přesunutí žáků do jiné hodiny je možné pouze pokud rušíte 1 hodinu

| Následující hodiny budou                                 | ı zrušeny                                                                                                   |
|----------------------------------------------------------|----------------------------------------------------------------------------------------------------|
| • Čj - I. třída 1.r, 18.4.2                              | 2025 8:55-9:40                                                                                              |
| Přesunout žáky do 🔽<br>jiných hodin:                     |                                                                                                    |
| Hodina, kam přeusnout žáky, byla vybrána na z<br>hodiny. | ákladě Vašeho nastavení. Hodinu můžete změnit ručně, případně změnit nastavení zde na záložce Přesun žáků z |
| Uvolnit nutné<br>podmínky: ?                             |                                                                                                    |
| Rozdělit účastníky: Jako v nahrazované hod               | lině Po žácích                                                                                              |
| Účastníci                                                | Přesunout do hodiny                                                                                         |
| Žáci 1. ročník                                           | 8:55-9:40 M - 3.A, NOV, M 1                                                                                 |
|                                                          | Uložit Zavřít                                                                                               |

| edoo | kit |  |
|------|-----|--|
| CUCC |     |  |

|                                    | Následující hodiny budou zrušeny                                 |                                                                         |
|------------------------------------|------------------------------------------------------------------|-------------------------------------------------------------------------|
|                                    | • Čj - I. třída 1.r, 18.4.2025 8:55 – 9:40                       |                                                                         |
| Přesunout žáky do<br>jiných hodin: |                                                                  |                                                                         |
| Hodina, kam přeusn<br>hodiny.      | out žáky, byla vybrána na základě Vašeho nastavení. Hodinu můžet | te změnit ručně, případně změnit nastavení zde na záložce Přesun žáků z |
| Uvolnit nutné<br>podmínky: ?       |                                                                  |                                                                         |
| Rozdělit účastníky:                | Jako v nahrazované hodině Po žácích                              |                                                                         |
| Účastníci                          |                                                                  | Přesunout do hodiny                                                     |
| Duhová Alena (žák I                | . třída (1.,2.))                                                 | 8:55-9:40 M - 3.A, NOV, M 1                                             |
| Novák Jan (žák I. tří              | ida (1.,2.))                                                     | 8:55-9:40 M - 3.A, NOV, M 1                                             |
| Sovička Květoslav (a               | žák I. třída (1.,2.))                                            | 8:55-9:40 M - 3.A, NOV, M 1                                             |
| Zlámal Alex (žák I. ti             | řída (1.,2.))                                                    | 8:55-9:40 M - 3.A, NOV, M 1                                             |
| Kozlovská Pavlína (ž               | žák I. třída (1.,2.))                                            | 8:55-9:40 M - 3.A, NOV, M 1                                             |
| Krčal Lukáš (žák I. ti             | řída (1.,2.))                                                    | 8:55-9:40 M - 3.A, NOV, M 1                                             |
| Mlatečková Jasmína                 | (žák I. třída (1.,2.))                                           | 8:55-9:40 M - 3.A, NOV, M 1                                             |

- Hodiny, do kterých můžete přesunout žáky, se Vám nabízí dle priorit nastavených v globálním nastavení (Globální nastavení > záložka Přesun žáků z hodiny).
   Pokud chcete vidět v nabídce všechny hodin, zakliknete parametr Uvolnit nutné podmínky.
- **Zrušit a rotovat vybrané hodiny** stejná volba jako zrušit, ale automaticky se zarotují hodiny, které má škola přidané do rotační skupiny další týden se bude opakovat hodina, která se tento týden nekonala
- **Spojit hodiny, Vyměnit hodiny, Upravit záznam -** v rámci události je možné hodiny spojit nebo vyměnit. Zadávat spojení a výměnu je možné i v menu : rozvrh / změny v rozvrhu / suplování, kde je možné zobrazit i data nesouvisející s událostí
- Smazat hodiny můžeme v rámci události smazat (hodiny můžeme smazat např. v rámci státních svátků)

Rozdíl mezi zrušením a smazáním hodin je v propisování hodin do tisku třídí knihy. Při zrušení hodin se v tisku TK zobrazí všechny hodiny s informací Zrušeno a názvem události. V případě smazání se do třídní knihy v daný den propíše jeden řádek s názvem události.

• **Obnovit původní parametry hodiny** - touto volbou obnovíme všechny původní parametry již změněné hodiny

#### Náhradní rozvrh

V rámci náhradního rozvrhu můžeme přiřadit žáky, kteří zůstávají ve škole, k jiné třídě.

| událost<br>Událost Příloh | ny Účastníci (7) Docházk | a Absence místnosti               | Hodiny třídy/kurz | u Překryv- | učitelé Překryv - místnosti | Náhradní rozvrh (21) | Poznámky (1) | Příjemci (7)                |
|---------------------------|--------------------------|-----------------------------------|-------------------|------------|-----------------------------|----------------------|--------------|-----------------------------|
| Moje kurzy                | Pohled Kurz<br>4.A ~ ~   | Zobrazit hodiny přesunutých žáků. | Vyhledání         | 1-5/5      | •                           |                      |              |                             |
|                           | Třida                    |                                   |                   |            | Kurzy                       |                      |              | Čas hodiny                  |
| ~                         | Vybráno: 5               | ×                                 |                   |            | Čj - 4.A                    |                      |              | Čt 27.04.2017 8:00-8:45     |
| ~                         | Vyberte žáky             |                                   |                   |            | Aj 1 - 4.A, 5.A             |                      |              | Čt 27.04.2017 8:55-9:40     |
| ~                         | Zrušit přesun žáků       |                                   |                   |            | Aj 2 - 4.A, 5.A             |                      |              | Čt 27.04.2017 8:55-9:40     |
| ~                         | 4.A                      |                                   |                   |            | Vv - 4.A                    |                      |              | Čt 27.04.2017 10:00-10:45   |
| ~                         | 4.A, 5.A                 |                                   |                   |            | Aj 1 - 4.A, 5.A             |                      |              | Čt 27.04.2017 11:50 - 12:35 |

V záložce Náhradní rozvrh ve filtru **Pohled** vybereme třídu, ke které chceme nezúčastněné žáky přesunout. Objeví se výpis hodin, které má daná třída v termínu plánované události. Vybereme hodiny, do kterých chceme žáky přesunout.

Klikneme na tlačítko

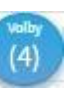

a zvolíme jednu z nabízených možností:

- 1. Vyberte žáky zobrazí se nám tabulka s nabídkou žáků, kteří zůstávají ve škole. Vybereme žáky, které chceme přesunou a klikneme na Vybrat.
- 2. Zrušit přesun žáků kliknutím můžeme již zadaný přesun zrušit

#### Změna datumu události

Při změně datumu události Vám systém nabídne možnost obnovení původních parametrů změněných hodin, kterých se již událost netýká.